# 收集Firepower常見問題的日誌

### 目錄

<u>簡介</u> <u>必要條件</u> <u>需求</u> <u>收集Firepower常見問題的日誌</u> <u>1. FTD意外容錯移轉問題</u> <u>2. FMC GUI無法訪問問題</u> <u>3. FMC備份失敗問題</u> 4.策略部署失敗

## 簡介

本檔案介紹在開啟TAC案例以疑難排解Firepower常見問題之前要收集哪些日誌。

### 必要條件

需求

思科建議您瞭解以下產品:

- Firepower Management Center (FMC)
- Firepower Threat Defense (FTD)

### 收集Firepower常見問題的日誌

1. FTD意外容錯移轉問題

開啟TAC案例之前需要收集資訊以排解問題:

- 出現故障的裝置的主機名和IP地址。
- 最近所做的任何更改。
- 事件發生次數:事件的時間和時區。
- 故障轉移電纜連線:直接與兩台裝置或兩台裝置之間的任何中間裝置(交換機)連線。
- 兩個單元所需的命令輸出:

show tech-support

show failover-history

show failover state

- 事件發生前後保持10分鐘的系統日誌。
- 收集FTD疑難排解檔案。

要生成故障排除檔案,請參閱排除Firepower檔案生成過程故障。

若要建立案例,請參閱<u>TAC SR</u>。

範例:如何從FTDv執行命令。

登入FTD SSH:

Copyright 2004-2021, Cisco and/or its affiliates. All rights reserved. Cisco is a registered trademark of Cisco Systems, Inc. All other trademarks are property of their respective owners.

Cisco Fire Linux OS v6.6.5 (build 13) Cisco Firepower Threat Defense for VMWare v6.6.5 (build 81)

>

>

#### 從clish運行命令:

- > show tech-support <- To display configuration of the device.</pre>
- > show failover history <- To display failover Date/Time, what was the failover state and
- > show failover state <- To display Last Failure Reason and Date/Time.</pre>

#### 2. FMC GUI無法訪問問題

開啟TAC案例之前需要收集資訊以排解問題:

- 最近所做的任何更改。
- FMC SSH所需的命令輸出:

pmtool狀態 | grep -i gui

pmtool狀態 | grep -E "等待|關閉|禁用"

free -g

df -h

#### DBCheck.pl

頂端

- 訪問FMC GUI時,如果出現任何錯誤消息,則獲取該錯誤消息的螢幕截圖。
- 訪問FMC GUI時,需要收集提到的命令輸出:

pigtail gui

tail -f /var/log/httpd/httpsd\_access\_log

tail -f /var/log/httpd/httpsd\_error\_log

• 收集FMC故障排除檔案。

要生成故障排除檔案,請參閱<u>排除Firepower檔案生成過程故障。</u>

若要建立案例,請參閱<u>TAC SR</u>。

示例:如何從FMCv運行命令。

登入FMC SSH:

Copyright 2004-2021, Cisco and/or its affiliates. All rights reserved. Cisco is a registered trademark of Cisco Systems, Inc. All other trademarks are property of their respective owners.

Cisco Firepower Extensible Operating System (FX-OS) v2.10.1 (build 175) Cisco Firepower Management Center for VMware v7.0.1 (build 84)

> expert
admin@firepower:~\$ sudo su Password:
root@firepower:~#

從root運行命令:

root@firepower:~# pmtool status | grep -i gui

<- - To display all GUI services status.

root@firepower:~# pmtool status | grep -E "Wait|down|disabled" <- - To display services that are in wai

root@firepower:~# free -g

root@firepower:~# df -h <-- To display Used and Free disk.

root@firepower:~# DBCheck.pl <- - To display any error or warning in database.(Database Integri

root@firepower:~# top <- - To display which processes cpu & memory utilisation.</pre>

root@firepower:~# pigtail gui <- - To display GUI logs in real time.</pre>

```
root@firepower:~# cd /var/log/httpd/
root@firepower:/var/log/httpd# tail -f httpsd_access_log <- - To display GUI web server access logs in
```

```
root@firepower:~# cd /var/log/httpd/
root@firepower:/var/log/httpd# tail -f httpsd_error_log <- - To display GUI web server error logs in r
```

要中斷日誌,請輸入CTRL+C。

#### 3. FMC備份失敗問題

開啟TAC案例之前需要收集資訊以排解問題:

- 最近所做的任何更改。
- 備份失敗的錯誤消息的螢幕快照。
- 手動備份失敗還是計畫/自動備份失敗?
- 如果定時備份失敗,請收集事件發生次數:時間和時區。
- 如果手動備份失敗,請在執行手動備份時收集命令輸出:

tail -f /var/log/backup.log

• 收集FMC故障排除檔案。

要生成故障排除檔案,請參閱<u>Firepower檔案生成過程故障排除</u>。

若要建立案例,請參閱<u>TAC SR</u>。

#### 示例:如何從FMCv運行命令。

#### 登入到FMC SSH並從根目錄運行命令:

Copyright 2004-2021, Cisco and/or its affiliates. All rights reserved. Cisco is a registered trademark of Cisco Systems, Inc. All other trademarks are property of their respective owners.

Cisco Firepower Extensible Operating System (FX-OS) v2.10.1 (build 175) Cisco Firepower Management Center for VMware v7.0.1 (build 84)

> expert admin@firepower:~\$ sudo su -Password: Last login: Wed Sep 6 21:38:20 UTC 2023 on pts/0 root@firepower:~# root@firepower:~# cd /var/log/ root@firepower:/var/log# tail -f backup.log

<- - To display backup logs in real tim

#### 要中斷日誌,請輸入CTRL+C。

#### 4.策略部署失敗

- 最近所做的任何更改。
- 策略部署失敗的百分比是多少。
- 在FMC GUI中,獲取部署失敗的錯誤消息的螢幕截圖,並記錄以收集事務ID:

點選Deploy頁籤旁邊的圖示,然後點選Deployment頁籤,然後點選Show History頁籤。

• 在執行策略部署時,需要收集提到的命令輸出:

在FMC上:

#### 尾部部署

tail -f /var/log/sf/policy\_deployment.log

#### 自FTD:

#### 尾部部署

tail -f /ngfw/var/log/ngfwManager.log

tail -f /ngfw/var/log/sf/policy\_deployment.log

• 收集FMC和FTD疑難排解檔案。

要生成故障排除檔案,請參閱<u>Firepower檔案生成過程故障排除</u>。

若要建立案例,請參閱<u>TAC SR</u>。

#### 示例:如何從FMCv運行命令。

登入FMC SSH:

Copyright 2004-2021, Cisco and/or its affiliates. All rights reserved. Cisco is a registered trademark of Cisco Systems, Inc. All other trademarks are property of their respective owners. Cisco Firepower Extensible Operating System (FX-OS) v2.10.1 (build 175) Cisco Firepower Management Center for VMware v7.0.1 (build 84) > > expert admin@firepower:~\$ sudo su -Password: root@firepower:~# root@firepower:~# 從root運行命令: root@firepower:~# pigtail deploy <- - To display deployment logs in real tim root@firepower:/# cd /var/log/sf root@firepower:/var/log/sf# tail -f policy\_deployment.log <- - To display policy deployment logs in r 範例:如何從FTDv執行命令。 登入FTD SSH:

Copyright 2004-2021, Cisco and/or its affiliates. All rights reserved. Cisco is a registered trademark of Cisco Systems, Inc. All other trademarks are property of their respective owners.

Cisco Fire Linux OS v6.6.5 (build 13) Cisco Firepower Threat Defense for VMWare v6.6.5 (build 81)

> expert
admin@FTDA:~\$ sudo su Password:
root@FTDA:~#

從root運行命令:

root@FTDA:~# pigtail deploy

<- - To display deployment related logs in real time.</p>

root@FTDA:~# cd /ngfw/var/log
root@FTDA:log# tail -f ngfwManager.log <- - To display FTD to FMC communication related logs in r</pre>

```
root@firepower:/# cd /var/log/sf
root@firepower:/var/log/sf# tail -f policy_deployment.log <- - To display policy deployment logs in r</pre>
```

要中斷日誌,請輸入CTRL+C。

#### 關於此翻譯

思科已使用電腦和人工技術翻譯本文件,讓全世界的使用者能夠以自己的語言理解支援內容。請注 意,即使是最佳機器翻譯,也不如專業譯者翻譯的內容準確。Cisco Systems, Inc. 對這些翻譯的準 確度概不負責,並建議一律查看原始英文文件(提供連結)。